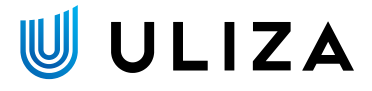

# **ULIZA Live Event Manager**

ユーザーガイドv1.4.1

© 2023 PLAY, inc. All Rights Reserved.

# はじめに

本書はULIZA Live Event Managerの機能や管理画面の操作方法、使用上の注意事項などについて記述しています。なお、本書に掲載 されている図は、実際のものとは異なる場合がありますのでご了承ください。

### 概要

ULIZA Live Event Managerは、指定されたスケジュールに沿って、動画ファイルやライブ映像をライブ配信サーバーに配信する機能 を持ったULIZAプロダクトのひとつです。ULIZA Live Event Managerが指定している入力先へ配信を行う、もしくは管理画面から動画 ファイルをアップロードすることで、様々なプラットフォームにスケジュールに沿って配信することができます。

## 用語

ここでは本書で使用される主な用語の定義について記述します。

#### 管理画面

ULIZA Live Event Managerに対してライブイベントの管理などの操作を行うためのユーザーインターフェースを指します。

#### アカウント(マスターアカウント/サブアカウント)

ULIZAプロダクトアカウントを指します。このうち、マスターアカウントは弊社から提供されるULIZAプロダクトアカウントを指し、 サブアカウントはマスターアカウントにより登録されるULIZAプロダクトアカウントを指します。詳細はULIZAプロダクトアカウント User Guideを参照してください。

#### ライブイベント

ULIZA Live Event Managerで擬似ライブ配信を行う際のライブエンコーダーとその設定を管理する基本的な単位を指します。

#### トランスコーダー

ULIZA Live Event Managerで入力されたライブ映像を複数の出力先へ出力する際のライブエンコーダーとその設定を管理する基本的 な単位を指します。

#### 配信チャンネル

ULIZA Live Event Managerにて、指定されたスケジュールに沿って配信を行うライブエンコーダーを指します。

#### 配信ファイル

擬似ライブ配信を行う際に、配信チャンネルで配信する動画ファイルを指します。

#### 配信チャンネル設定テンプレート

配信チャンネルで配信を行う際の出力先やエンコード設定テンプレートを設定した雛形を指します。

#### エンコード設定テンプレート

配信チャンネルで使用するエンコードパラメータを設定した雛形を指します。

# システム要件

本章では、ULIZA Live Event Managerのシステム要件について記述しています。

# 対応する配信ファイル形式

ULIZA Live Event Managerは配信ファイルとして以下に該当するファイル形式に対応しています。

- フォーマット:MP4
- 映像コーデック:H.264/AVC
- 音声コーデック:AAC
- ビットレート: 20Mbps以下
- 走査方式:プログレッシブ
- フレームレート:60fps以下

また、配信ファイルは以下の条件も満たす必要があります。

- 映像ストリームと音声ストリームが両方含まれている。
- ファイル名が50文字以下である。(拡張子を含む)
- ファイル名に半角英数、ハイフン、アンダースコアおよびピリオドのみが使用されている。

上記に対応していない配信ファイルでは配信を行うことができません。また、上記のファイル形式においても、配信ファイルのエンコ ードパラメータによっては、正常なストリームの出力が行えない場合があります。そのため、<u>事前に配信テストを実施することを推奨</u> します。

# 対応する入力形式

ULIZA Live Event Managerのトランスコード機能は以下に該当する入力形式に対応しています。

- プロトコル:RTMP
- 映像コーデック:H.264/AVC
- 音声コーデック:AAC
- ビットレート:10Mbps以下
- 走査方式:プログレッシブ
- フレームレート: 30fps以下

# 対応する出力形式

ULIZA Live Event Managerは以下に該当する出力形式に対応しています。ビットレートやフレームレート等はエンコード設定テンプ レートで設定します。

- プロトコル: RTMPまたはHLS (ULIZA VMS (Cloud))
- 映像コーデック:H.264/AVC
- 音声コーデック:AAC
- 走査方式:プログレッシブ
- ビットレート制御方式:CBR
- キーフレーム間隔:2秒

## 推奨ブラウザおよび画面解像度

ULIZA Live Event Managerの管理画面はPCのGoogle Chromeでの操作を推奨します。画面解像度は1280x720ピクセル以上を推奨し ます。

# 管理画面の使い方

本章では、ULIZA Live Event Managerの管理画面の操作方法について記述しています。

# ログインする

弊社より案内する情報に従い認証情報を入力し、「ログイン」ボタンをクリックしてください。

# ライブイベントの一覧を表示する

サイドバーの「ライブイベント」をクリックすると、ライブイベントー覧画面に遷移します。ライブイベントー覧画面はカレンダー形 式で表示され、画面右上の「前月」「今月」「翌月」ボタンで表示する月を変更できます。ライブイベントー覧画面の構成は以下の通 りです。

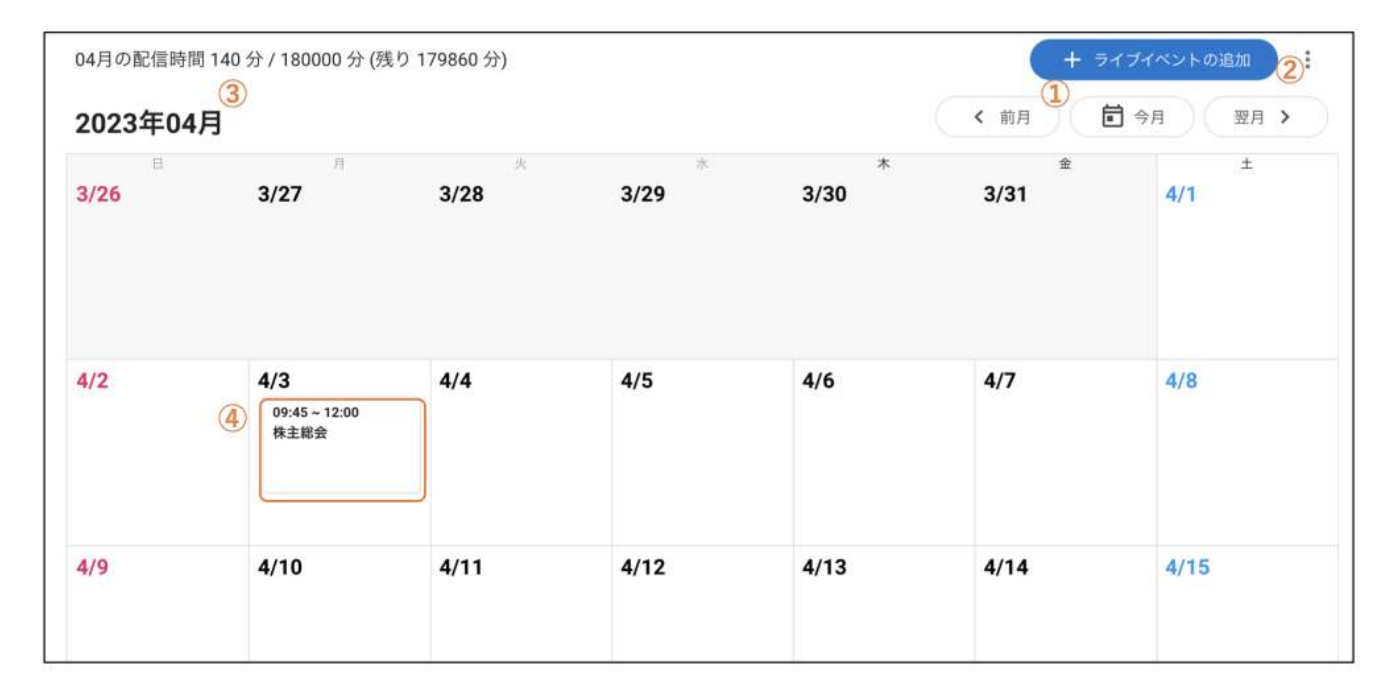

#### ① 「ライブイベントの追加」ボタン

このボタンをクリックすると、ライブイベントの登録画面に遷移します。

#### ② メニューボタン

このボタンをクリックして表示されるメニューから「CSV形式でエクスポート」をクリックすると、ライブイベント一覧をCSV形式で エクスポートすることができます。詳細についてはライブイベント一覧をCSV形式でエクスポートするを参照してください。

#### ③ 配信時間

その月に登録されているライブイベント/トランスコーダーの配信時間の総計や、その月の配信できる残り時間が表示されます。

#### ④ ライブイベント情報

ライブイベント名や配信スケジュールなどの簡易情報が表示されます。クリックすると選択したライブイベントの詳細画面に遷移しま す。

### ライブイベント一覧をCSV形式でエクスポートする

ライブイベントー覧画面より、表示されている月のライブイベントのメタデータをCSV形式(文字コードUTF-8)でエクスポートする ことができます。エクスポートされるCSVファイルには以下の列があります。 本編設定が複数ある場合は「main\_0\_file」 「main\_1\_file」のように順に記載されます。出力設定についても同様に、出力の数だけ「outputs\_0\_bitrate」 「outputs\_1\_bitrate」のように出力されます。

| 列名                         | 説明                                                           |
|----------------------------|--------------------------------------------------------------|
| id                         | ライブイベントID                                                    |
| loginId                    | ログインID                                                       |
| name                       | 名前                                                           |
| description                | 説明                                                           |
| started_at                 | ライブイベント起動時間                                                  |
| finished_at                | 配信終了時間                                                       |
| opening                    | 起動用動画                                                        |
| main_0_file                | 本編動画、配信開始条件(switch_type)、配信開始時間(started_at)                  |
| main_0_switch_type         | switch_type は 「date」(日時)もしくは 「follow」(前の動画の配信終了)が設定されま<br>す。 |
| main_0_started_at          | started_at は switch_type が date の時のみ設定されます。                  |
| ending                     | 後フタ動画                                                        |
| vms_name                   | VMS (Cloud) コンテンツ名(出力先設定が「ULIZA VMS (Cloud) の場合のみ)           |
| outputs_0_bitrate          |                                                              |
| outputs_0_primaryUrl       |                                                              |
| outputs_0_primaryStreamKey | 各出力のビットレート値や出力先(プライマリー/バックアップのRTMP URLやストリーム<br>キー)          |
| outputs_0_backupUrl        |                                                              |
| outputs_0_backupStreamKey  |                                                              |
| created_at                 | 作成日時                                                         |

### ライブイベントを登録する

ライブイベントの一覧画面で「ライブイベントの追加」ボタンをクリックすると、ライブイベント登録画面に遷移します。ライブイベ ント登録画面は以下のセクションから構成されます。

- 全般設定
- 本編配信設定
- 起動設定
- 配信チャンネル設定

#### 全般設定

ライブイベントの全般設定を行います。設定項目は以下の通りです。

| 項目 | 説明                 |
|----|--------------------|
| 名前 | ライブイベントの名前を指定します。  |
| 説明 | ライブイベントの説明文を指定します。 |

このライブイベントで配信する配信ファイルの設定を行います。「配信開始条件」「配信終了条件」を設定することで、複数の本編動 画を続けて配信することができます。本編配信設定に設定する項目は以下の通りです。なお、日時の指定は日本標準時に基づき指定し てください。

| 配信用始读作<br>日時                               | ⊅ <sup>†</sup> ▼ 2023-04-0 | 01 10:00:00 |  |
|--------------------------------------------|----------------------------|-------------|--|
| から<br><sup>王信約了及作</sup><br>この本編動画の終端<br>まで | · ]3<br>4                  | ]           |  |
| seminar_01.mp4                             |                            | ▼ を配信します。   |  |
|                                            | ¥                          |             |  |

| 項目                     | 説明                                                                                                    |
|------------------------|----------------------------------------------------------------------------------------------------|
| ①本<br>編設<br>定          | 「配信開始条件」「配信終了条件」「本編動画」の設定の組み合わせです。                                                                                                    |
| ②配<br>信開<br>始条<br>件    | この本編動画が配信開始する条件です。「本編 1」では日付での指定ができ、「本編 2」以降は前の本編設定の「配信<br>終了条件」が設定されます。                                                                                                    |
| ③ 配<br>信 終<br>了 条<br>件 | この本編動画が配信終了する条件です。設定された条件に応じて、次の本編設定に切り替わったり、配信の終了を行い<br>ます。ライブイベント内の最後の本編設定は、「日付」を設定する必要があり、その日付になったら配信は終了しま<br>す。<br>• 日付 : 指定された日付まで、本編動画を繰り返し配信します。<br>• 本編動画の配信終了 : 設定された本編動画を終端まで配信します。その後次の本編設定に切り替わります。 |
| ④本<br>編動<br>画          | 配信する配信ファイルを指定します。配信ファイルを設定するためには、予め配信ファイル管理画面より配信ファイル<br>をアップロードする必要があります。                                                                                                    |

#### 注意

v1.4.0より、「後フタ動画」は設定できなくなりました。代わりに「本編 1」の配信終了設定に「本編動画の配信終了」を設定 し、「本編 2」に「後フタ動画」として配信したい配信ファイルを設定することで、従来の「後フタ動画」として配信するこ とができます。

#### 起動設定

ライブイベントが起動される時間や配信ファイルの設定を行うことができます。設定項目は以下の通りです。

| 項目    | 説明                                                                                                    |
|-------|----------------------------------------------------------------------------------------------------|
| 起動用動画 | 配信が開始されてから「本編 1」に切り替わるまで配信される動画です。配信ファイルを設定するには、予め配信<br>ファイル管理画面より配信ファイルをアップロードする必要があります。起動用動画を指定しない場合は、代替<br>映像(黒の映像+無音)が配信されます。 |
| 起動時間  | 起動用動画を配信開始する日時を指定します。起動時間は、「本編 1」のから15分以上前の時間を指定する必要が<br>あります。なお、実際に起動用動画が配信開始されるまでには数分かかります。                                     |

#### 配信チャンネル設定

ライブイベントで使用する配信チャンネル設定テンプレートを設定します。設定項目は以下の通りです。

| 項目                      | 説明                                                                                          |
|-------------------------|---------------------------------------------------------------------------------------------|
| 配信チャンネル<br>設定テンプレー<br>ト | ライブイベントで使用する配信チャンネル設定テンプレートを指定します。配信チャンネル設定テンプレー<br>トを指定するには、予め配信チャンネル設定テンプレートを登録する必要があります。 |

# ライブイベントの詳細を確認する

ライブイベントの一覧画面でライブイベント情報をクリックすると、ライブイベント詳細画面に遷移します。

| <b>株主総会</b><br>LIZA VMS (Cloud) で間くご          945 OPEN<br>10:00 START       ④         945 OPEN<br>10:00 START       ④         203 F V ンネル/原紀       ●         203 F V ンネル/原紀       ●         203 F V ンネル/原紀       ●         203 F V ンネル/原紀       ●         203 F V ンネル/原紀       ●         203 F V ンネル/のステータス<br>記信後報中       ●         203 F V ンネル/のステータス<br>記信後報中       ●         203 F V ンネル/のステータス<br>記信 ア イル : opening mp4       ●         2023 F V 20 F C =       ●         2023 F V 20 F C =       ●         2023 F V 20                                                                                                    |              |                                                                          |                 |                         | 0           |
|----------------------------------------------------------------------------------------------------|--------------|--------------------------------------------------------------------------|-----------------|-------------------------|-------------|
| JULZA VMS (Cloud) *開く 2         9:45 OPEN<br>10:00 START         9:45 OPEN<br>10:00 START         C@ F*v>ネルのステータス         E個 チャンネルのステータス         E個 キャンネルのステータス         E個 キャンネルのステータス         E個 キャンネルのステータス         E個 キャンネルのステータス         E個 キャンネルのステータス         E個 キャンネルのステータス         E個 キャンネルのステータス         Ell きゃ         ご会び204/03 P45         前 フク 動画の配信         Ell フィイル: sig_block_blumy.mp4         年編動画の配信         Ell アイル: ending mp4         2023/04/03 10:00         本編動画の配信         Ell フィイル: ending mp4         2023/04/03 10:00         本編動画の配信         Ell フィイル: ending mp4         2023/04/03 10:00         本編動画の配信         Ell フィイル: ending mp4         2023/04/03 12:00         配信 終了                                                                                                    | 朱主総          | 会                                                                        |                 |                         | 3           |
| RM<br>945 OPEN<br>1000 START<br>配信チャンネル衛報<br>配信チャンネルのステータス.<br>配信サックスルのステータス.<br>配信サックスリー:-<br>セカンダリー:-<br>セカンダリー:-<br>EGスケジュール情報<br>2023/04/03 9:45<br>前フタ動画の配信<br>配信ファイル: big.buck.buny.mp4<br>2023/04/03 10:00<br>本編動画の配信<br>配信ファイル: big.buck.buny.mp4<br>不編動画の配信<br>配信ファイル: big.buck.buny.mp4<br>本編動画の配信<br>配信ファイル: big.buck.buny.mp4<br>2023/04/03 12:00<br>配信を了                                                                                                    | JLIZA VMS (C | Cloud) で開く 🔀                                                             |                 |                         |             |
| 945 OPEN 1000 START                                                                                                    | 兑明           |                                                                          |                 |                         |             |
| 10:00 START<br>EC電ナキンネル情報<br>EC電ナキンネル信報<br>EC電ナキンネルのステータス.<br>EC電ナキンネルのステータス.<br>EC電ナキンネルのステータス.<br>EC電ナイン: action 2000 274700 27470000000000                                                                                                    | 9-45 OPEN    |                                                                          |                 |                         |             |
| 配信チャンネル情報         配信キャンネルのステータス         配信中の配信ファイル         プライマリー:-         セカンダリー:-         記名方ジュール情報         2023/04/03 9:45         前フタ動画の配信         配信ファイル: opening.mp4         2023/04/03 10:00         本編動画の配信         配信ファイル: big_buck_bunny.mp4         本編動画の配信         配信ファイル: big_buck_bunny.mp4         2023/04/03 12:00         配信を了                                                                                                    | 10:00 STAF   | रा                                                                       |                 |                         |             |
| 配信中の配信ファイル<br>フライマリー:-<br>セカンダリー:-         記信キャンネルのステータス<br>記信専題中         2023/04/03 9.45         前フタ動画の配信<br>配信ファイル: opening mp4         2023/04/03 10.00         本編動画の配信<br>配信ファイル: big_buck_bunny.mp4         本編動画の配信<br>配信ファイル: ing_buck_bunny.mp4         本編動画の配信<br>配信ファイル: ending.mp4         2023/04/03 12.00         配信来了         2023/04/03 12.00         配信終了                                                                                                    | 尼信チャンネ       | ル情報                                                                      |                 |                         |             |
| Ling ヤシネルルステータス     Ing 特徴     Ing 特徴 | わゆていい        |                                                                          |                 | アルナクアルフィノリ              |             |
| セカンダリー:-<br>記信スケジュール俳報<br>2023/04/03 9:45<br>前フタ動画の配信<br>配信ファイル: opening.mp4<br>2023/04/03 10:00<br>本編動画の配信<br>配信ファイル: big_buck_buny.mp4<br>本編動画修了後<br>後フタ動画の配信<br>配信ファイル: ending.mp4<br>2023/04/03 12:00<br>配信終了                                                                                                    | 配信待機中        | ******                                                                   |                 | 配信中の配信 ファイル<br>ブライマリー:- |             |
| R信スケジュール俳報<br>2023/04/03 9:45<br>前フタ動画の配信<br>配信ファイル: opening.mp4<br>2023/04/03 10:00<br>本編動画の配信<br>配信ファイル: big_buck_bunny.mp4<br>本環動画終了後<br>後フタ動画の配信<br>配信ファイル: ending.mp4<br>2023/04/03 12:00<br>配信終了                                                                                                    |              |                                                                          |                 | セカンダリー:-                |             |
| 2023/04/03 9:45         前フタ動画の配信         2023/04/03 10:00         本編動画の配信         配信ファイル: big_buck_bunny.mp4         水環動画修了後         後フタ動画の配信         配信ファイル: ending.mp4         2023/04/03 12:00         配信終了                                                                                                    | 記信スケジュ-      | ール情報                                                                     |                 |                         |             |
| 2023/04/03 9:45         前フタ動画の配信         2023/04/03 10:00         本編動画の配信         配信ファイル: big_buck_bunny.mp4         本編動画修订後         後フタ動画の配信         配信ファイル: ending.mp4         2023/04/03 12:00         配信終了                                                                                                    |              |                                                                          |                 |                         |             |
| <ul> <li>前フタ動画の配信<br/>配信ファイル: opening mp4</li> <li>2023/04/03 10:00<br/>本編動画の配信<br/>配信ファイル: big_buck_buny.mp4</li> <li>本編動画終了後<br/>後フタ動画の配信<br/>配信ファイル: ending.mp4</li> <li>2023/04/03 12:00<br/>配信終了</li> </ul>                                                                                                    |              | 2023/04/03 9:45                                                          |                 |                         |             |
| 配信ファイル: opening.mp4<br>2023/04/03 10:00<br>本編動画の配信<br>配信ファイル: big_buck_bunny.mp4<br>本編動画終了後<br>後フタ動画の配信<br>配信ファイル: ending.mp4<br>2023/04/03 12:00<br>配信終了                                                                                                    | ۲            | 前フタ動画の翫                                                                  | 已信              |                         |             |
| 2023/04/03 10:00         本編動画の配信         配信ファイル: big_buck_bunny.mp4         本編動画終了後         後フタ動画の配信         配信ファイル: ending.mp4         2023/04/03 12:00         配信終了                                                                                                    |              | 配信ファイル:openin                                                            | ng.mp4          |                         |             |
| 2023/04/03 10:00         本編動画の配信         配信ファイル: big_buck_bunny.mp4         本編動画終了後         後フタ動画の配信         配信ファイル: ending.mp4         2023/04/03 12:00         配信終了                                                                                                    |              |                                                                          | (5)             |                         |             |
| 本編動回の記信         配信ファイル: big_buck_bunny.mp4         本編動画終了後         後フタ動画の配信         配信ファイル: ending.mp4         2023/04/03 12:00         配信終了                                                                                                    |              | 2023/04/03 10:00                                                         |                 |                         |             |
| 本編動画終了後         後フタ動画の配信         配信ファイル:ending.mp4         2023/04/03 12:00         配信終了                                                                                                    |              | 本編動画の配信<br>配信ファイル: big big                                               | a uck hunny mnd |                         |             |
| 本編動画終了後<br>後フタ動画の配信<br>配信ファイル:ending.mp4                                                                                                    |              | nom 2 7 172 . big_bt                                                     | ack_outiny.mp4  |                         |             |
| <ul> <li>後フタ動画の配信<br/>配信ファイル:ending.mp4</li> <li>2023/04/03 12:00<br/>配信終了</li> </ul>                                                                                                    |              | 本編動画終了後                                                                  |                 |                         |             |
| 配信ファイル: ending.mp4<br>2023/04/03 12:00<br>配信終了                                                                                                    | ● 後フタ動画の     |                                                                          | 已信              |                         |             |
| ● 2023/04/03 12:00<br>配信終了                                                                                                    |              | 配信ファイル:ending                                                            | g.mp4           |                         |             |
| <ul> <li>配信終了</li> </ul>                                                                                                    |              | 2002/04/02 10:00                                                         |                 |                         |             |
|                                                                                                    | ۰            | 2023/04/03 12:00                                                         |                 |                         |             |
|                                                                                                    |              | 日の日本でリ                                                                   |                 |                         |             |
|                                                                                                    | 力設定          |                                                                          |                 |                         |             |
| 力設定                                                                                                    | 出力 #1        | 出力 #1                                                                    |                 |                         | 0           |
| カ股定<br>出力 #1 出力 #1<br>レデュカット目標 #2                                                                                                    | 出力 #2        | <ul> <li>         こデオの評価情報     </li> <li>         ビットレート     </li> </ul> | 4,000 kbps      |                         | <b>(6</b> ) |
| カ設定<br>出力 #1 出力 #1<br>ビデオの詳細情報<br>出力 #2 ビットレート 4.000 kbps (6)                                                                                                    | 14173 76     | フレームレート                                                                  | 30 fps          |                         | 0           |
| <b>カ設定</b><br>出力 #1 ビデオの詳細情報<br>出力 #2 ビットレート 4,000 kbps<br>フレームレート 30 fps                                                                                                    |              | プロファイル                                                                   | Main            |                         |             |
| <b>カ設定</b><br>出力 #1 ビデオの詳細情報<br>出力 #2 ビットレート 4,000 kbps<br>フレームレート 30 fps<br>プロファイル Main                                                                                                    |              | オーディオの詳細情報                                                               |                 |                         |             |
| <b>カ設定</b> 出力 #1 ビデオの詳細情報 ビットレート 4,000 kbps フレームレート 30 fps フロファイル Main オーディオの詳細情報                                                                                                    |              | ビットレート                                                                   | 128 kbps        |                         |             |
| 出力 #1     出力 #1     ビデオの詳細情報       出力 #2     ビットレート     4,000 kbps       フレームレート     30 fps       プロファイル     Main       オーディオの詳細情報       ビットレート     128 kbps                                                                                                    |              | ッシノリンク両波数                                                                | 44.10 KHZ       |                         |             |
| 出力 #1     出力 #1     ビデオの詳細情報       出力 #2     ビットレート     4,000 kbps       フレームレート     30 fps       プロファイル     Main       オーディオの詳細情報       ビットレート     128 kbps       サンブリング周波数     44,10 kHz                                                                                                    |              | 出力先設定                                                                    |                 |                         |             |
| 出力 #1     出力 #1     ビデオ の詳細情報       出力 #2     ビットレート     4,000 kbps       フレームレート     30 fps       プロファイル     Main       オーディオの詳細情報       ビットレート     128 kbps       サンブリング周波数     44.10 kHz       出力先設定                                                                                                    |              | ULIZA VMS (Cloud)                                                        |                 |                         |             |
| 出力 #1     出力 #1       ビブ ホロ J 編輯報     ビブ トレート     4,000 kbps     (6)       出力 #2     ビットレート     30 fps     (7)       プロファイル     Main     (7)     (7)       オーディオの詳細情報     ビットレート     128 kbps       ビットレート     128 kbps     (7)       サンブリング周波数     44.10 kHz       出力先設定     (1)       ULIZA VMS (Cloud)     (2)       UNIDS : Zoto     (2)                                                                                                    |              | LINE REPORTS 11/2012/01                                                  |                 |                         |             |

また、配信開始日時が近づくと、画面の一部が以下のように切り替わります。

| <ul> <li>「うイブイベントのヨピー」</li> <li>() ライブイベントの申止</li> <li>() ライブイベントの削除</li> <li>() () () () () () () () () () () () () (</li></ul> |
|----------------------------------------------------------------------------------------------------|
|                                                                                                    |
|                                                                                                    |
|                                                                                                    |
|                                                                                                    |
|                                                                                                    |
| 配信中の配信ファイル<br>プライマリー:<br>セカンダリー:                                                                                                 |
|                                                                                                    |

#### ① 「ライブイベントのコピー」ボタン

このボタンをクリックすると、選択したライブイベントの設定を引き継いでライブイベントを作成できます。

#### ② 「ライブイベントの編集」ボタン

このボタンをクリックするとライブイベントの編集画面に遷移します。編集画面はライブイベント登録画面と同じ構成です。ライブイ ベントは配信開始日時の直前1時間前まで編集できます。

#### ③ 「ライブイベントの削除」 ボタン

このボタンをクリックすると「ライブイベントの削除」ダイアログが表示されます。「削除」ボタンをクリックすると、ライブイベントが削除されます。ライブイベントが開始される30分前から配信終了するまでの間は、ライブイベントを削除できません。

#### ④ ライブイベントの詳細情報

ライブイベントの詳細情報が表示されます。詳細情報は以下のセクションから構成されます。

説明

ライブイベントの説明が表示されます。

- 配信チャンネル情報
   配信チャンネルのステータスや、現在配信している配信ファイルが表示されます。
- 配信スケジュール
   ライブイベントの配信スケジュールが表示されます。

#### ⑤ 配信ファイル名

前フタ・本編・後フタ動画の配信ファイル名です。ここをクリックすると「配信ファイルのプレビュー」ダイアログが表示されます。

#### ⑥ 配信チャンネル設定情報

ライブイベントに設定した配信チャンネル設定情報が表示されます。表示される内容については配信チャンネル設定テンプレートを参 照してください。

#### ⑦ 「ライブイベントの中止」ボタン

このボタンはライブイベントが開始される30分前から配信終了するまでの間表示されます。このボタンをクリックすると、ライブイベ ントの配信を停止することができます。

#### ライブイベントをコピーする

ライブイベント詳細画面で「ライブイベントをコピー」ボタンをクリックすると、ライブイベントの設定を引き継いで新しいライブイ ベントを作成できます。ライブイベントのコピーを行うことで、例えば、事前の配信テストを簡易に行うことができます。 コピーしたライブイベントは、一部項目が編集不可になっています。画面右上の「項目のロックを解除する」ボタンをクリックするこ とで、編集不可の項目が編集できるようになります。

### トランスコーダーの一覧を表示する

サイドバーの「トランスコード」をクリックすると、トランスコーダーの一覧画面に遷移します。トランスコーダーの一覧画面の構成 は以下の通りです。

| 」 終了したト      | ランスコーターを表れ         | 不する       | 検索  | Q  |            | トランスコーダー   | の追加  |
|--------------|--------------------|-----------|-----|----|------------|------------|------|
| し<br>月の配信時間( | 510分 / 180000分 (残り | 179390 分) | (2) | (3 | (4)        |            | 6    |
| ステータス        | 名前                 | 説明        |     |    | 作成日時 🗸     | 開始日時       | 終了日時 |
| )            |                    |           |     |    |            |            |      |
|              |                    |           |     |    | 2022/02/20 | 2022/04/04 |      |

#### ① 終了済みのトランスコーダーを表示する

このチェックボックスにチェックを入れると、終了済みのトランスコーダーが表示されます。

#### 2 検索

ここにキーワードを入力すると、そのキーワードを名前または説明に含むトランスコーダーのみが表示されます。

#### ③「更新」ボタン

トランスコーダーの一覧が最新の状態に更新されます。

#### ④ 「トランスコーダーの追加」ボタン

このボタンをクリックすると、トランスコーダー登録画面に遷移します。

#### ⑤ メニューボタン

このボタンをクリックして表示されるメニューから「CSV形式でエクスポート」をクリックすると、すべてのトランスコーダーの一覧 をCSV形式(文字コードUTF-8)でエクスポートすることができます。詳細についてはトランスコーダーの一覧をCSV形式でエクスポ ートするを参照してください。

#### ⑥ 配信時間

登録されているライブイベント/トランスコーダーの配信時間の今月分の総計や、今月の配信できる残り時間が表示されます。

#### ⑦ トランスコーダー情報

トランスコーダーの名前やスケジュール設定などの簡易情報が表示されます。クリックすると、選択したトランスコーダーの詳細画面 に遷移します。

### トランスコーダーの一覧をCSV形式でエクスポートする

トランスコーダーの一覧画面より、すべてのトランスコーダーのメタデータをCSV形式(文字コードUTF-8)でエクスポートすること ができます。エクスポートされるCSVファイルには以下の列があります。 なお、出力設定の出力の数だけ「outputs\_0\_bitrate」 「outputs\_1\_bitrate」のように出力されます。

| 列名          | 説明           |
|-------------|--------------|
| id          | トランスコーダーID   |
| loginId     | ログインID       |
| name        | 名前           |
| description | 説明           |
| started_at  | トランスコーダー開始日時 |
| finished_at | トランスコーダー停止日時 |

| 列名                         | 説明                                                  |  |
|----------------------------|-----------------------------------------------------|--|
| vms_name                   | VMS (Cloud) コンテンツ名(出力先設定が「ULIZA VMS (Cloud) の場合のみ)  |  |
| injest_primaryUrl          |                                                     |  |
| injest_primaryStreamKey    | トランスコーダーの入力設定(プライマリー/バックアップのRTMP URLやストリームキ         |  |
| injest_backupUrl           | —)                                                  |  |
| injest_backupStreamKey     |                                                     |  |
| outputs_0_bitrate          |                                                     |  |
| outputs_0_primaryUrl       |                                                     |  |
| outputs_0_primaryStreamKey | 各出力のビットレート値や出力先(プライマリー/バックアップのRTMP URLやストリーム<br>キー) |  |
| outputs_0_backupUrl        |                                                     |  |
| outputs_0_backupStreamKey  |                                                     |  |
| created_at                 | 作成日時                                                |  |

### トランスコーダーを登録する

トランスコーダーの一覧画面で「トランスコーダーの追加」ボタンをクリックすると、トランスコーダーの登録画面に遷移します。ト ランスコーダーの登録画面は以下のセクションから構成されます。

- 全般設定
- スケジュール設定
- 配信チャンネル設定

#### 全般設定

トランスコーダーの全般設定を行います。設定項目は以下の通りです。

| 項目 | 説明                  |
|----|---------------------|
| 名前 | トランスコーダーの名前を指定します。  |
| 説明 | トランスコーダーの説明文を指定します。 |

#### スケジュール設定

トランスコーダーに関するスケジュール設定を行います。設定項目は以下の通りです。なお、日時の指定は日本標準時に基づき指定し てください。

| 項目           | 説明                                           |  |
|--------------|----------------------------------------------|--|
| トランスコーダー開始日時 | トランスコーダーを開始する日時を指定します。実際に起動が完了するまでには数分かかります。 |  |
| トランスコーダー停止日時 | トランスコーダーを停止する日時を指定します。                       |  |

#### 配信チャンネル設定

トランスコーダーで使用する配信チャンネル設定テンプレートを設定します。設定項目は以下の通りです。

| 項目       | 説明                                              |
|----------|-------------------------------------------------|
| 配信チャンネル設 | 使用する配信チャンネル設定テンプレートを指定します。配信チャンネル設定テンプレートを指定するに |
| 定テンプレート  | は、予め配信チャンネル設定テンプレートを登録する必要があります。                |

### トランスコーダーの詳細を確認する

トランスコーダーの一覧画面から、選択したトランスコーダーの詳細画面に遷移することができます。

| ZA VMS (C                                                                                 | lloud) '준'開 < 🔀                                                                                                    |                                                                                                    |                                                        |     |
|-------------------------------------------------------------------------------------------|----------------------------------------------------------------------------------------------------|----------------------------------------------------------------------------------------------------|--------------------------------------------------------|-----|
| n.                                                                                        |                                                                                                    |                                                                                                    |                                                        | ~   |
| 11:30 OPE                                                                                 | 4                                                                                                    |                                                                                                    |                                                        | (3) |
| 12:00 STAI                                                                                | स                                                                                                    |                                                                                                    |                                                        |     |
| ランスコー                                                                                     | ダー情報                                                                                                    |                                                                                                    |                                                        |     |
| トランスコ                                                                                     | ーダーのステータス                                                                                                    |                                                                                                    |                                                        |     |
| 8 1120                                                                                    | [待機中                                                                                                    |                                                                                                    | 開始予定日時:2023/02/01 11:00:00<br>終了日時:2023/02/01 15:00:00 |     |
|                                                                                           |                                                                                                    |                                                                                                    |                                                        |     |
| 設定                                                                                        |                                                                                                    |                                                                                                    |                                                        |     |
| 79499-                                                                                    | - URL                                                                                                    |                                                                                                    |                                                        |     |
| tmp://080                                                                                 | 766c8-360e-49fa-a104-a75                                                                                                    | 2e3576940.dev-live-manager-rtmp.p.uliza.jp/liv                                                          | ve 🗍                                                   | (4) |
| - 9                                                                                       |                                                                                                    |                                                                                                    |                                                        |     |
| ストリームオ                                                                                    | -                                                                                                    |                                                                                                    |                                                        |     |
| primary [                                                                                 | <u> </u>                                                                                                    |                                                                                                    |                                                        |     |
| primary [                                                                                 | 5                                                                                                    |                                                                                                    |                                                        |     |
| ストリーム4<br>primary [<br>セカンダリー<br>rtms://1d9                                               |                                                                                                    | 1276bber daulius-mananer-tmn n uitza influeis                                                           | 6                                                      |     |
| ストリーム4<br>primary [<br>セカンダリー<br>rtmp://1d9<br>ストリーム4                                     |                                                                                                    | Ta2cbbec.dev-live-manager-rtmp.p.uliza.jp/live                                                          | Ō                                                      |     |
| ストリーム3<br>primary [<br>セカンダリー<br>rtmp://1d9<br>ストリーム3<br>backup []                        |                                                                                                    | 1a2cbbec.dev-live-manager-rtmp.p.uliza.jp/live                                                          | Ō                                                      |     |
| ストリームス<br>primary [[<br>セカンダリー<br>rtmp://1d9<br>ストリームス<br>backup [[                       | - URL<br>c3204-bdf7-4e3f-91db-17f4<br>-<br>D                                                                                      | Ta2cbbec.dev-live-manager-rtmp.p.uliza.jp/live                                                          | Ō                                                      |     |
| ストリームA<br>primary [<br>セカンダリー<br>rtmp://1d9<br>ストリームA<br>backup [<br>[<br>設定              | <br>- URL<br>c3204-bdf7-4e3f-91db-17f4<br><br>D                                                                                   | Ta2cbbec.dev-live-manager-ttmp.p.uliza.jp/live                                                          | · D                                                    |     |
| ストリーム3<br>primary [<br>セカンダリー<br>rtmp://1d9<br>ストリーム3<br>backup [<br>設定                   | - URL<br>c3204-bdf7-4e3f-91db-17f4<br>-<br>]                                                                                      | 1a2cbbec.dev-live-manager-rtmp.p.uliza.jp/live                                                          | 6                                                      |     |
| ストリーム3<br>primary [<br>セカンダリ-<br>rtmp://1d9<br>ストリーム3<br>とないり [<br>設定<br>出力 #1            | -<br>- una.<br>c3204-bdf7-4e3f-91db-17f4<br>-<br>)<br>出力 e1<br>ビデオの詳細情報                                                           | 1a2cbbec.dev-live-manager-timp.p.uliza.jp/live                                                          | D                                                      | (5) |
| ストリームA<br>primary [<br>セカンダリー<br>rtmp://1d9<br>ストリームA<br>backup [<br>設定<br>出力 #1<br>出力 #1 | -<br>- URL<br>- 3204-bdf7-4e3f-91db-17f4<br>-<br>-<br>-<br>-<br>-<br>-<br>-<br>-<br>-<br>-<br>-<br>-<br>-                         | 1a2cbbec.dev-live-manager-ttmp.p.uliza.jp/live<br>4,000 kbps                                            | 0                                                      | (5) |
| ストリーム4<br>primary [[<br>セカンダリ-<br>ttmp://149<br>ストリーム4<br>backup [[<br>世力 #1<br>出力 #1     | - URL<br>cuRL<br>c3204-bdf7-4e3f-91db-17f4<br>-<br>う<br><b>出力 #1</b><br>ビデオの詳細情報<br>ビデオの詳細情報<br>ビデオの二ト                            | 1a2cbbec.dev-live-manager-rtmp.p.uliza.jp/live<br>4,000 kbps<br>30 fps                                  | 5                                                      | 5   |
| ストリーム3<br>primary [[<br>セカンダリー<br>rtmp://1d9<br>ストリーム3<br>backup [[<br>出力 #1<br>出力 #1     | - UBL<br>c3204-bdf7-4e3f-91db-17f4<br>-<br>-<br>-<br>-<br>-<br>-<br>-<br>-<br>-<br>-<br>-<br>-<br>-<br>-<br>-<br>-<br>-<br>-<br>- | Ta2cbbec.der-live-manager-rtmp.p.uliza.jp/live<br>4,000 kbps<br>30 fps<br>Main                          |                                                        | 5   |
| ストリーム3<br>primary [<br>セカンダリー<br>ttmp://1d9<br>ストリーム3<br>backup [<br>設力 #1<br>出力 #1       | - UBL<br>c3204-bdf7-4e3f-91db-17f4<br>                                                                                            | Ta2cbbec.dev-live-manager-rtmp.p.uliza.jp/live<br>4,000 kbps<br>30 fps<br>Main                          |                                                        | (5) |
| ストリーム3<br>primary [<br>セカンダリ-<br>rtmp://1d9<br>ストリーム3<br>backup [<br>開力 #1<br>出力 #1       | - URL<br>c3204-bdf7-4e3f-91db-17f4<br>                                                                                            | 1a2cbbec.dev-live-manager-rtmp.p.uliza.jp/live<br>4,000 kbps<br>30 fps<br>Main<br>128 kbps              |                                                        | (5) |
| ストリーム3<br>primary [<br>セカンダリ-<br>rtmp://1d9<br>ストリーム3<br>backup [<br>設定<br>出力 #1<br>出力 #2 | - URL<br>c3204-bdf7-4e3f-91db-17f4<br>                                                                                            | 1a2cbbec.dev-live-manager-rtmp.p.uliza.jp/live<br>4,000 kbps<br>30 fps<br>Main<br>128 kbps<br>44.10 kHz |                                                        | (5) |
| ストリーム4<br>primary [<br>セカンダリー<br>rtmp://1d9<br>ストリーム4<br>backup [<br>設定<br>出力 e1<br>出力 e2 | - URL<br>c3204-bdf7-4e3f-91db-17f4<br>                                                                                            | 1a2cbbec.dev-live-manager-rtmp.p.uliza.jp/live<br>4,000 kbps<br>30 fps<br>Main<br>128 kbps<br>44.10 kHz |                                                        | (5) |
| ストリーム3<br>primary [<br>セカンダリ-<br>rtmp://1d9<br>ストリーム3<br>backup [<br>脱定<br>出力 #1<br>出力 #2 | - URL.<br>c3204-bdf7-4e3f-91db-17f4<br>                                                                                           | 1a2cbbec.dev-live-manager+tmp.p.uliza.jp/live<br>4,000 kbps<br>30 fps<br>Main<br>128 kbps<br>44.10 kHz  |                                                        | 5   |

また、トランスコーダー開始日時が近づくと、画面の一部が以下のように切り替わります。

|                                | プレビュー/キャッシュクリ | ア トランスコーダーの一時停止                                        | ● ● ● ● ● ● ● ● ● ● ● ● ● ● ● ● ● ● ● |
|--------------------------------|---------------|--------------------------------------------------------|---------------------------------------|
| 株主総会<br>ULIZA VMS (Cloud) で問く☑ | 6             | 1                                                      | 8                                     |
| 說明                             |               |                                                        |                                       |
| 設定されていません。                     |               |                                                        |                                       |
| トランスコーダー情報                     |               |                                                        |                                       |
| トランスコーダーのステータス                 |               | 開始予定日時:2023/03/13 02:17:00<br>終了日時:2023/03/13 11:00:00 |                                       |

トランスコーダー詳細画面の構成は以下の通りです。

#### ① 「トランスコーダーの編集」ボタン

このボタンをクリックするとトランスコーダーの編集画面に遷移します。編集画面はトランスコーダー登録画面と同じ構成です。トラ ンスコーダーはトランスコーダー開始日時の直前1時間前まで編集できます。 このボタンをクリックすると「トランスコーダーの削除」ダイアログが表示されます。「削除」ボタンをクリックすると、トランスコ ーダーが削除されます。トランスコーダーが開始される30分前から配信終了するまでの間は、トランスコーダーを削除することはでき ません。

#### ③ トランスコーダーの詳細情報

トランスコーダーの詳細情報が表示されます。詳細情報は以下のセクションから構成されます。

説明

トランスコーダーの説明が表示されます。

トランスコーダー情報
 トランスコーダーのステータスや、開始予定日時、終了日時が表示されます。

開始予定日時になり、トランスコーダーのステータスが「起動中」に切り替わると、トランスコーダーへ配信を行うことができます。 トランスコーダーは、入力設定に表示されているURL及びストリームキーに入力がある場合、出力設定に設定されている内容で出力し ます。トランスコーダーへの入力が切断された場合は、トランスコーダーからの出力を停止します。

#### ④ 入力設定

ライブ映像をトランスコーダーに入力するためのプライマリー及びセカンダリー用のURLとストリームキーが表示されます。

#### ⑤ 出力設定

トランスコーダーに設定した配信チャンネル設定情報が表示されます。表示される内容については配信チャンネル設定テンプレートを 参照してください。

#### ⑥ プレビュー/キャッシュクリア

配信しているストリームのプレビューや削除(キャッシュクリア)を行うことができます。キャッシュクリアを行うことで、事前に行った配信テスト等の動画データを削除し、再度ライブ配信を行えます。「プレビュー/キャッシュクリア」は、出力先が「ULIZA VMS (Cloud)」の場合に使用できます。

#### ⑦ 「トランスコーダーの一時停止」ボタン

このボタンをクリックすると、起動中のトランスコーダーを一時停止することができます。一時停止されたトランスコーダーは、入力 設定や出力設定を変更せず、再度起動することができます。

#### ⑧ 「トランスコーダーの停止」ボタン

このボタンをクリックすると、起動中のトランスコーダーを停止することができます。一度停止したトランスコーダーは、再度起動す ることはできません。

## 配信チャンネル設定テンプレートの一覧を表示する

サイドバーの「配信チャンネル設定テンプレート」をクリックすると、配信チャンネル設定テンプレート一覧画面に遷移します。配信 チャンネル設定テンプレート一覧画面の構成は以下の通りです。

|                | 検索  | Q C 更新 | + テンプレートの追加   |
|----------------|-----|--------|---------------|
| ( <u>4</u> 名前↓ | (1) | 2      | ③ 更新日時        |
| 株主総会<br>武明:-   |     |        | 2023-01- 1° 6 |

ここにキーワードを入力すると、そのキーワードを配信チャンネル設定テンプレート名または説明に含む配信チャンネル設定テンプレートのみが表示されます。

#### ② 「更新」ボタン

配信チャンネル設定テンプレートの一覧が最新の状態に更新されます。

#### ③ 「テンプレートの追加」ボタン

このボタンをクリックすると、配信チャンネル設定テンプレート登録画面に遷移します。

#### ④ 配信チャンネル設定テンプレートの基本情報

配信チャンネル設定テンプレート名や説明などの基本情報が表示されます。配信チャンネル設定テンプレート名をクリックすると、配 信チャンネル設定テンプレート編集画面に遷移します。

#### ⑤ 「テンプレートの編集」ボタン

任意の配信チャンネル設定テンプレートにマウスオーバーすると、このボタンが表示されます。クリックすると、配信チャンネル設定 テンプレート編集画面に遷移します。

#### ⑥ 「テンプレートの削除」 ボタン

任意の配信チャンネル設定テンプレートにマウスオーバーすると、このボタンが表示されます。クリックすると「配信チャンネル設定 テンプレートの削除」ダイアログが表示されます。「削除」ボタンをクリックすると、選択した配信チャンネル設定テンプレートが削 除されます。

#### 配信チャンネル設定テンプレートを登録する

「テンプレートの追加」ボタンをクリックすると、配信チャンネル設定テンプレート登録画面に遷移します。配信チャンネル設定テン プレート登録画面は以下のセクションから構成されます。

- 全般設定
- 出力設定

#### 全般設定

配信チャンネル設定テンプレートの全般的な項目を設定します。設定項目は以下の通りです。

| 項目 | 説明                         |  |
|----|----------------------------|--|
| 名前 | 配信チャンネル設定テンプレートの名前を指定します。  |  |
| 説明 | 配信チャンネル設定テンプレートの説明文を指定します。 |  |

#### 出力設定

配信チャンネル設定テンプレートの出力設定を行います。セクション右上の「出力の追加」ボタンで出力を追加することができます。 出力は最大3個まで設定可能です。出力に設定する項目は以下の通りです。

| 項目       | 説明                                              |
|----------|-------------------------------------------------|
| エンコード設定テ | 配信チャンネル設定テンプレートで使用するエンコード設定テンプレートを指定します。エンコード設定 |
| ンプレート    | テンプレートを指定するには、予めエンコード設定テンプレートを作成する必要があります。      |

| 項目              |                        | 説明                                                                                                    |
|-----------------|------------------------|----------------------------------------------------------------------------------------------------|
| 出力先設定           |                        | 出力先を指定します。<br>• ULIZA VMS (Cloud) : ULIZA VMS (Cloud)にライブコンテンツを作成します。この項目は、ULIZA IP<br>Broadcaster (Cloud)の権限を持っているアカウントのみ設定できます。<br>• 任意のRTMPサーバー : 指定した出力先URLにRTMP形式で出力します。 |
| プライマリー出力<br>先設定 |                        | -                                                                                                    |
|                 | 出力先URL<br>(RTMP)       | ストリームを出力するプライマリーサーバーのURLを指定します。 URLは rtmp:// から始まる必要があ<br>ります。                                                                                                    |
|                 | ストリームキ<br>ー            | プライマリーストリームで使用するストリームキーを指定します。                                                                                                    |
|                 | RTMP認証設<br>定/ユーザー<br>名 | RTMPの出力に、認証を設定する際に指定します。プライマリーサーバーに設定されているRTMP認証情報<br>のユーザー名を指定してください。                                                                                                    |
|                 | RTMP認証設<br>定/パスワー<br>ド | RTMPの出力に、認証を設定する際に指定します。プライマリーサーバーに設定されているRTMP認証情報<br>のパスワードを指定してください。                                                                                                    |
| セ<br>先          | カンダリー出力<br>設定          | _                                                                                                    |
|                 | 出力先URL<br>(RTMP)       | ストリームを出力するセカンダリーサーバーのURLを指定します。セカンダリーサーバーへの出力を行う<br>場合は指定してください。URLは rtmp:// から始まる必要があります。                                                                                    |
|                 | ストリームキ<br>ー            | セカンダリーストリームで使用するストリームキーを指定します。セカンダリーサーバーへの出力を行う<br>場合は指定してください。                                                                                                    |
|                 | RTMP認証設<br>定/ユーザー<br>名 | RTMPの出力に、認証を設定する際に指定します。セカンダリーサーバーに設定されているRTMP認証情報<br>のユーザー名を指定してください。                                                                                                    |
|                 | RTMP認証設<br>定/パスワー<br>ド | RTMPの出力に、認証を設定する際に指定します。セカンダリーサーバーに設定されているRTMP認証情報<br>のパスワードを指定してください。                                                                                                    |

### ULIZA VMS (Cloud)設定

ULIZA VMS (Cloud)に関する設定を行います。この項目は、出力設定の出力先設定が「ULIZA VMS (Cloud)」の場合のみ指定します。

| 項目                | 説明                                                                                                    |
|-------------------|----------------------------------------------------------------------------------------------------|
| DVR設定             | DVRの有効/無効を指定します。DVRを有効にすると、ライブ配信中の追いかけ再生やシーク操作が可能になりま<br>す。デフォルトではDVRは有効になっています。                                                                                                    |
| ア ー カ<br>イ ブ<br>定 | <ul> <li>ライブイベント終了後にアーカイブコンテンツを作成する方法を指定します。</li> <li>上書き登録する:ライブ終了後、ライブコンテンツをアーカイブで上書きします。ライブ配信と同様のプレイヤータグを用いてアーカイブ配信をしたい場合はこちらを選択してください。</li> <li>別コンテンツとして登録する:ライブコンテンツとは別にアーカイブ用のコンテンツを作成します。アーカイブを残したいが配信をしない場合や、アーカイブの視聴にライブとは別の制限を設けたい場合はこちらを選択してください。</li> <li>アーカイブ登録しない:アーカイブを作成しません。</li> </ul> |

| 項目                     | 説明                                        |
|------------------------|-------------------------------------------|
| コンテ<br>ンツの<br>カテゴ<br>リ | ULIZA VMS (Cloud)に登録するライブコンテンツのカテゴリを指します。 |
| コンテ<br>ンツの<br>ラベル      | ULIZA VMS (Cloud)に登録するライブコンテンツのラベルを指します。  |

### 配信チャンネル設定テンプレートを編集する

配信チャンネル設定テンプレートー覧画面で「テンプレートの編集」ボタンをクリック、もしくは配信チャンネル設定テンプレート名 をクリックすることで配信チャンネル設定テンプレート編集画面に遷移します。編集画面は配信チャンネル設定テンプレート登録画面 と同じ構成です。既に登録済みのライブイベントには、編集した配信チャンネル設定テンプレートの変更内容は反映されません。

# エンコード設定テンプレートの一覧を表示する

サイドバーの「エンコード設定テンプレート」をクリックすると、エンコード設定テンプレート一覧画面に遷移します。エンコード設 定テンプレート一覧画面の構成は以下の通りです。

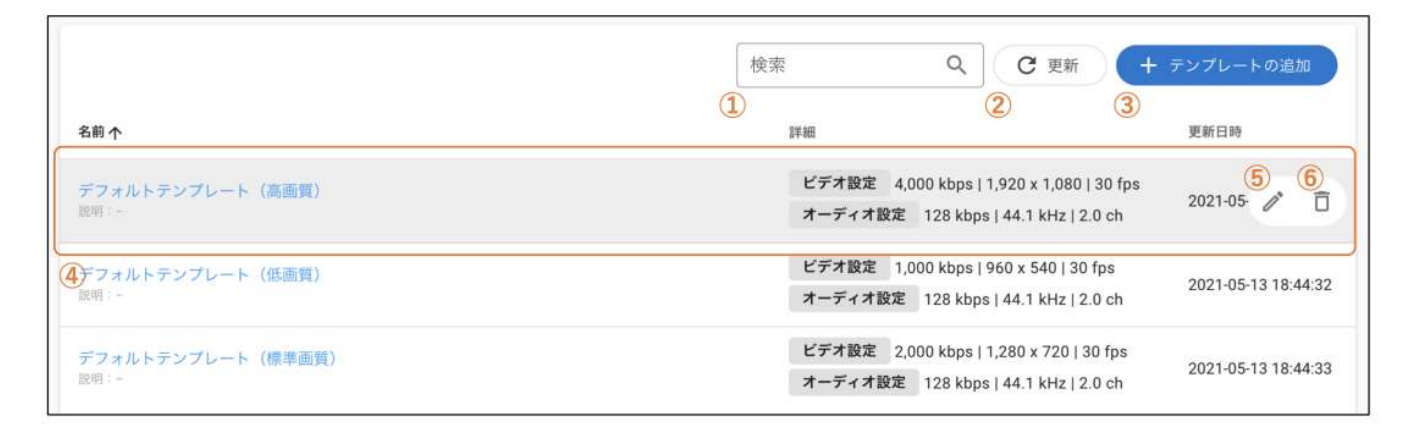

#### ①検索

ここにキーワードを入力すると、そのキーワードをエンコード設定テンプレート名または説明に含むエンコード設定テンプレートのみ が表示されます。

② 「更新」ボタン

エンコード設定テンプレートの一覧が最新の状態に更新されます。

#### ③ 「テンプレートの追加」 ボタン

このボタンをクリックすると、エンコード設定テンプレート登録画面に遷移します。

#### ④ エンコード設定テンプレートの基本情報

エンコード設定テンプレート名や説明などの基本情報が表示されます。エンコード設定テンプレート名をクリックすると、エンコード 設定テンプレート編集画面に遷移します。

#### ⑤ 「テンプレートの編集」ボタン

任意のエンコード設定テンプレートにマウスオーバーすると、このボタンが表示されます。クリックすると、エンコード設定テンプレ ート編集画面に遷移します。

#### ⑥「テンプレートの削除」ボタン

任意のエンコード設定テンプレートにマウスオーバーすると、このボタンが表示されます。クリックすると「エンコード設定テンプレ ートの削除」ダイアログが表示されます。「削除」ボタンをクリックすると、選択したエンコード設定テンプレートが削除されます。

#### エンコード設定テンプレートを登録する

「エンコード設定テンプレートの追加」ボタンをクリックすると、エンコード設定テンプレート登録画面に遷移します。エンコード設 定テンプレートの追加画面は以下のセクションから構成されます。

- 全般設定
- ビデオ設定
- オーディオ設定

#### 全般設定

エンコード設定テンプレートの全般的な項目を設定します。設定項目は以下の通りです。

| 項目 | 説明                       |  |
|----|--------------------------|--|
| 名前 | エンコード設定テンプレートの名前を指定します。  |  |
| 説明 | エンコード設定テンプレートの説明文を指定します。 |  |

#### ビデオ設定

エンコード設定テンプレートのビデオ設定を行います。設定項目は以下の通りです。

| 項目            | 値                                            | 説明                      |
|---------------|----------------------------------------------|-------------------------|
| ビットレート (kbps) | $1 \sim 10000$                               | 映像のビットレートを指定します。        |
| サイズ(幅)        | 32~1920の偶数値                                  | 映像の幅をピクセル値で指定します。       |
| サイズ(高さ)       | 32~1080の偶数値                                  | 映像の高さをピクセル値で指定します。      |
| プロファイル        | Baseline, Main, High                         | H.264/AVCのプロファイルを指定します。 |
| フレームレート       | 15 fps, 23.98 fps, 24 fps, 29.97 fps, 30 fps | 映像のフレームレートを指定します。       |

#### オーディオ設定

エンコード設定テンプレートのオーディオ設定を行います。設定項目は以下の通りです。

| 項目            | 値                                                                      | 説明                      |
|---------------|------------------------------------------------------------------------|-------------------------|
| ビットレート        | 96 kbps, 112 kbps, 128 kbps, 160 kbps, 192 kbps, 224 kbps,<br>256 kbps | 音声のビットレートを指定します。        |
| サイプリング周波<br>数 | 44.10 kHz, 48.00 kHz                                                   | 音声のサンプリング周波数を指定しま<br>す。 |

### エンコード設定テンプレートを編集する

エンコード設定テンプレート一覧画面で「テンプレートの編集」ボタンをクリック、もしくはエンコード設定テンプレート名をクリッ クすることで、エンコード設定テンプレート編集画面に遷移します。編集画面はエンコード設定テンプレート登録画面と同じ構成で す。既に登録済みのライブイベントには、編集したエンコード設定テンプレートの変更内容は反映されません。

# 配信ファイルの管理

サイドバーの「配信ファイル」をクリックすると、配信ファイル管理画面に遷移します。配信ファイル管理画面の構成は以下の通りで す。

| (1) |                    | ごこに配信ファイルをドロップ<br>2<br>または ロクスブローラを開く | ]                              |
|-----|--------------------|---------------------------------------|--------------------------------|
| 3   | ファイル名              | 使家<br>(4)<br>サイズ                      | 図<br>で<br>更新<br>「<br>予ッフロード日時↓ |
|     | opening.mp4        | 1.12 MiB                              | 2023-01-05 14:11:46            |
|     | ending.mp4         | 1.12 MiB                              | 2023-01-05 14:11:45            |
|     | big_buck_bunny.mp4 | 141.85 MiB                            | 2022-11-30 11:39:22            |
|     | 🗋 3min.mp4         | 50.84 MiB                             | 2021-12-03 13:57:41            |
| _   |                    |                                       |                                |

#### ① 配信ファイルのドロップエリア

ここに配信ファイルをドロップすると配信ファイルがアップロードされます。

#### ② エクスプローラーを開く

このボタンをクリックするとエクスプローラが表示され、配信ファイルを選択することで配信ファイルがアップロードされます。

#### ③ 配信ファイルリスト

アップロード済みの配信ファイルの一覧が表示されます。

#### ④ 検索

ここにキーワードを入力すると、そのキーワードをファイル名に含む配信ファイルのみが配信ファイルリストに表示されます。

#### ⑤ 「更新」ボタン

配信ファイルリストが最新の状態に更新されます。

#### ⑥「削除」ボタン

1個以上の配信ファイルを選択して「削除」ボタンをクリックすると、「配信ファイルの削除」ダイアログが表示されます。「削除」 ボタンをクリックすると、選択したすべての配信ファイルが削除されます。すでに登録済みのライブイベントに設定されている配信フ ァイルを削除すると、そのライブイベントの配信が正常にできなくなります。

#### ⑦ 「プレビュー」 アイコン

このアイコンをクリックすると、「配信ファイルのプレビュー」ダイアログが表示されます。表示されるプレイヤー中央の再生ボタン をクリックすると配信ファイルが再生されます。

#### ⑧「削除」アイコン

このアイコンをクリックすると、「配信ファイルの削除」ダイアログが表示されます。「削除」ボタンをクリックすると、選択した配 信ファイルが削除されます。すでに登録済みのライブイベントに設定されている配信ファイルを削除すると、そのライブイベントの配 信が正常に行うことができなくなります。

### 使用状況を表示する

サイドバーの「使用状況」をクリックすると、使用状況画面に遷移します。使用状況画面は以下のセクションから構成されます。

- 使用状況 指定された期間内のライブイベントの実施回数や配信時間の合計を確認できます。画面上部の「日次」、「月次」ボタンで日次と 月次の表記を入れ替えることができます。
- 配信済みのライブイベントの一覧 指定された期間内の配信済みのライブイベント一覧を確認できます。

# ログアウトする

画面右上のログインIDをクリックすると表示されるメニューから「ログアウト」をクリックすると、管理画面からログアウトし、ログ イン画面に遷移します

# 制限事項

本章では、ULIZA Live Event Managerにおける制限事項を記述しています。

- 1個の配信チャンネル設定テンプレートに設定できる出力は最大3個です。
- 1個のライブイベント/トランスコーダーで配信できる時間は最大12時間です。この時間を超過するライブイベント/トランスコー ダーは作成できません。
- アップロードできる配信ファイルのサイズは最大30GiBです。
- ULIZA Live Event Managerでは、合計配信時間で制限を設けています。ライブイベント/トランスコーダーを登録する際、その月 における合計配信時間が制限値を超える場合は、ライブイベント/トランスコーダーを登録することができません。

# トラブルシューティング

本章では、トラブルが発生したときの対応方法について記述しています。

# 一般的なトラブル

#### 配信しているライブストリームが配信サーバーで正常に受信できない

配信先のライブ配信サーバーによって、配信するストリームを正常に受信できない可能性があります。事前に配信テストを実施し、正 常に配信が行えるか確認してください。正常に配信が行えない場合は、配信サーバーの設定を確認してください。

#### 配信している映像や音声に乱れが発生している

配信ファイルやライブ映像のエンコードパラメータとエンコード設定テンプレートとの組み合わせによって、配信している映像や音声 に乱れが生じる可能性があります。乱れなどが生じる場合は、それぞれのエンコードパラメータやエンコード設定テンプレートの設定 を調整してください。

#### ライブイベント/トランスコーダーの登録に失敗する

ライブイベント/トランスコーダーの合計配信時間には制限があり、制限を超過している可能性があります。制限は契約によって異な るので、弊社までお問い合わせください。

## それでも解決しない場合は

内部エラーが発生した場合や上記の解決策を実行しても解決できない場合は、弊社までお問い合わせください。

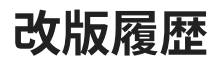

| 版     | 改版日       | 改版内容                                                                                                    |  |
|-------|-----------|----------------------------------------------------------------------------------------------------|--|
| 1.4.1 | 2023/3/31 | <ul> <li>ライブイベント一覧画面に「メニューボタン」を追加しました。</li> <li>「ライブイベント一覧をCSV形式でエクスポートする」を追加しました。</li> <li>トランスコーダーの一覧画面に「メニューボタン」を追加しました。</li> <li>「トランスコーダーの一覧をCSV形式でエクスポートする」を追加しました。</li> </ul>                                                                                                    |  |
| 1.4.0 | 2023/3/13 | <ul> <li>「対応する配信ファイル形式」の記述を更新しました。</li> <li>「ライブイベントを登録する」の記述を更新しました。</li> <li>トランスコーダーの一覧画面に「終了済みのトランスコーダーを表示する」の記述を追加しました。</li> <li>トランスコーダーの詳細画面に「トランスコーダーの一時停止」の記述を追加しました。</li> </ul>                                                                                                    |  |
| 1.3.0 | 2023/1/11 | - ライブイベントとトランスコーダーの一覧画面に配信時間の記述を追加しました。                                                                                                    |  |
|       |           | <ul> <li>ライブイベントの詳細画面に「ライブイベントの編集」ボタンの記述を追加しました。</li> <li>トランスコーダーの詳細画面に「トランスコーダーの編集」ボタンの記述を追加しました。</li> </ul>                                                                                                    |  |
| 1.2.3 | 2022/12/1 | 「トランスコーダーの詳細を確認する」に「プレビュー/キャッシュクリア」の記述を追加しました。                                                                                                    |  |
| 1.2.1 | 2022/6/22 | 「配信チャンネル設定テンプレートを登録する」の「ULIZA VMS (Cloud)設定」に「DVR設定」の記述を<br>追加しました。                                                                                                    |  |
| 1.2.0 | 2022/4/20 | <ul> <li>「概要」の記述を更新しました。</li> <li>「用語」に「トランスコーダー」の項目を追加しました。</li> <li>「対応する入力形式」「トランスコーダーの一覧を表示する」「トランスコーダーを登録する」」「トランスコーダーの詳細を確認する」の記述を追加しました。</li> <li>「配信チャンネル設定テンプレートを登録する」の「出力設定」に出力先設定の項目を追加しました。</li> <li>「配信チャンネル設定テンプレートを登録する」の「出力設定」にRTMP認証情報の項目を追加しました。</li> <li>「配信チャンネル設定テンプレートを登録する」に「ULIZA VMS (Cloud)設定」を追加しました。</li> </ul> |  |
| 1.1.0 | 2022/1/31 | <ul> <li>「ライブイベントの一覧を表示する」の「日付」に関する記述を追加しました。</li> <li>「ライブイベントの詳細を確認する」の「配信ファイル名」と「配信チャンネル設定情報」に関する<br/>記述を追加しました。</li> <li>「配信ファイルの管理」の「プレビューアイコン」に関する記述を追加しました。</li> </ul>                                                                                                    |  |
| 1.0.1 | 2021/8/16 | 「対応する配信ファイル形式」 の記述を更新しました。                                                                                                    |  |
| 1.0.0 | 2021/3/26 | 初版                                                                                                    |  |